# Uživatelský Manual

# 1 Začínáme

V této kapitole Vám představíme základní součásti vašeho Pocket PC a provedeme počáteční nastavení Vašeho Pocket PC.

POZN.: V závislosti na zakoupeném modelu, se může lišit barva zařízení i příslušentví od obrázků v návodu.

## 1.1 Popis zařízení

Pohled ze předu:

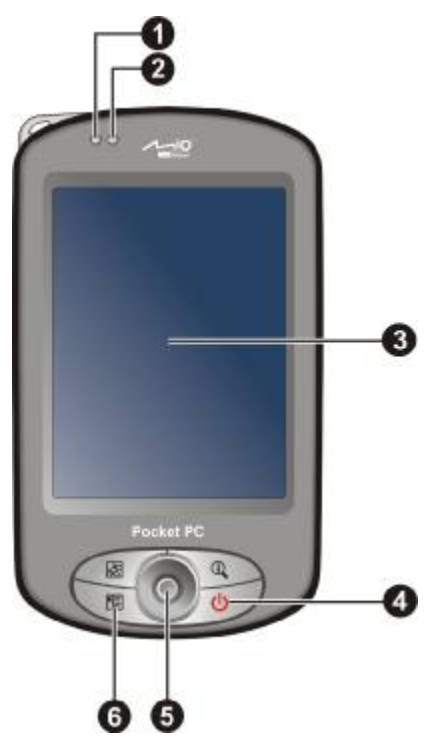

| Ref                                                                                                    | Component                   | Description                                                                                                    |  |
|----------------------------------------------------------------------------------------------------|-----------------------------|----------------------------------------------------------------------------------------------------|--|
| 0                                                                                                    | Oznamovací<br>indikátor     | Červeným blikáním upozorňuje na naplánované schůzky, upomínky, alarmy.                                                                                                    |  |
| 0                                                                                                    | Indikátor nabití<br>baterie | Jantarová barva signalizuje právě probíhající nabíjení.<br>Zelená již plně nabitou baterii                                                                                             |  |
| €                                                                                                    | Dotyková<br>obrazovka       | Display Vašeho Pocket PC. Poklepejte na obrazovku<br>stylusem na vybrané místo v menu (provede výběr), nebo<br>ho použijte ke vložení potřebných údajů                                 |  |
| 4                                                                                                    | Tlačítko Power              | Vypne/Zapne Váš Pocket PC (podržet krátce).                                                                                                    |  |
| <b>S</b> Směrové tlačítko Umožňuje pohyb v pod<br>doprava, doleva).                                                                                                    |                             | Umožňuje pohyb v požadovaném směru (nahoru, dolů, doprava, doleva).                                                                                                    |  |
|                                                                                                    |                             | Výběr provedete stlačením.                                                                                                    |  |
| <b>G</b> Programová<br>tlačítka Tyto čtyři tlačítka Vám umožní rychlý přístu<br>požadovanému programu či aplikaci. Tlačítk<br>modifikovatelné. Obrázky na nich zobrazují<br>funce těchto tlačítek: |                             | Tyto čtyři tlačítka Vám umožní rychlý přístup k<br>požadovanému programu či aplikaci. Tlačítka jsou<br>modifikovatelné. Obrázky na nich zobrazují standardní<br>funce těchto tlačítek: |  |
|                                                                                                    |                             | III Kontakty                                                                                                    |  |
|                                                                                                    |                             |                                                                                                    |  |
|                                                                                                    |                             |                                                                                                    |  |
|                                                                                                    |                             | <b>POZN.:</b> Jestliže používáte software, který Vám umožní tlačítka programovat, můžete jim nastavit i jiné funkce                                                                    |  |

#### Pohled ze zadu:

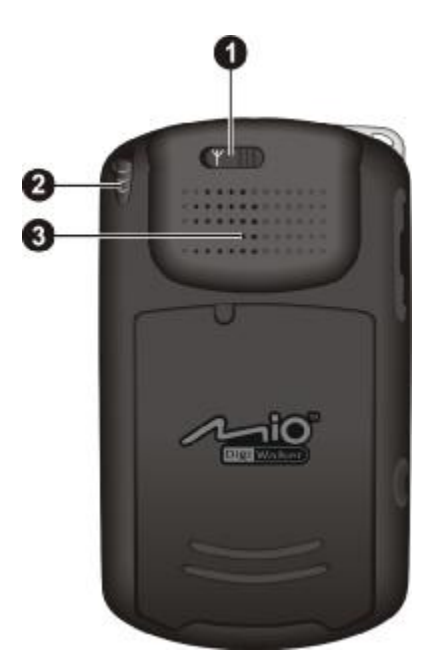

| Ref | Component                   | Description                                                                                                    |  |
|-----|-----------------------------|----------------------------------------------------------------------------------------------------|--|
| 0   | Konektor pro<br>auto-anténu | Pro lepší příjem se někdy v automobilech používá externí<br>anténa na střeše vozidla. Tento konektor slouží na<br>připojení této antény.                           |  |
| 0   | Stylus                      | Poklepáním na dotykový displej provedete výběr či zadáte<br>požadované informace. Pro použití, vytáhněte stylus z jeho<br>štěrbiny, po jeho použití ho opět vraťte |  |
| ₿   | Reproduktor                 | Umožňuje poslouchat hudbu, zvuky, hlas.                                                                                                    |  |

## Pohled z leva:

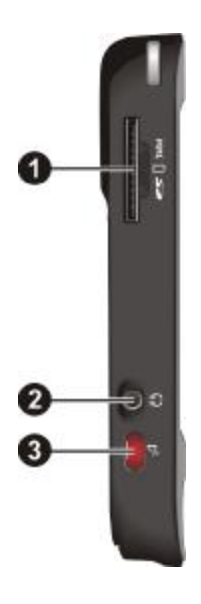

| Ref                                                                                              | Component | Description                                                                          |
|--------------------------------------------------------------------------------------------------|-----------|--------------------------------------------------------------------------------------|
| <b>SD/MMC Slot</b> Umožňuje vložit výměné paměťová karty SD (Digital) nebo MMC (MultiMediaCard). |           | Umožňuje vložit výměné paměťová karty SD (Secure Digital) nebo MMC (MultiMediaCard). |
| Sluchátkový konektor Slouží pro připojení stereo-sluchátek.                                      |           | Slouží pro připojení stereo-sluchátek.                                               |
| ₿                                                                                                | IR Port   | Slouží k přenosu dat mezi ostatními zařízeními.                                      |

## Pohled z prava:

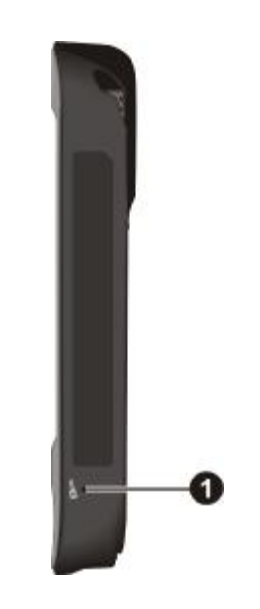

| Ref      | Component | Description                         |
|----------|-----------|-------------------------------------|
| Mikrofon |           | Umožňuje nahrávat hlasové poznámky. |

## Horní strana

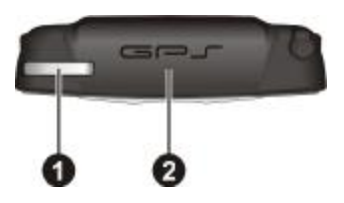

| Ref | Component                                                 | Description                   |  |
|-----|-----------------------------------------------------------|-------------------------------|--|
| 0   | Poutko na šňurku                                          | Zde je možno přivázat sňurku. |  |
| 0   | <b>2 GPS Anténa</b> Příjmá signály z GPS družic o poloze. |                               |  |

## Spodní strana

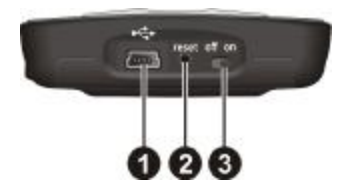

| Ref | Component                                                                                                    | Description                                                |  |
|-----|----------------------------------------------------------------------------------------------------|------------------------------------------------------------|--|
| 0   | Mini-USB<br>Connector                                                                                                    | Slouží k připojení adaptéru nebo propojení přes USB kabel. |  |
| 0   | Image: Provide the sector of the sector of the se |                                                            |  |
| ₿   | Zapnout/Vypnout                                                                                                    | Hlavní vypínač.                                            |  |

## 1.2 Základní nastavení vašeho Pocket PC

#### Příprava před prvním spuštěním

Před prvním zapnutím přístroje musíte přepnout hlavní vypínač (ON/OFF) a projít úvodní nastavení Vašeho Pocket PC.

1. Pomocí stylusu přepněte hlavní vypínač (ON/OFF) do polohy ON.

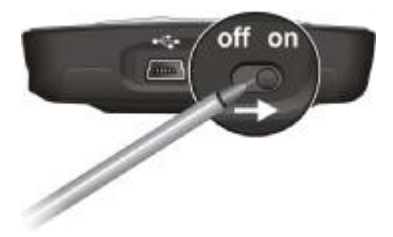

Upozornění: Při běžném provozu nechte tento vypínač stale v poloze ON.

- 2. Vaše zařízení se samo automaticky zapne. Připojte AC adapter (dle popisu v následujícím textu).
- 3. Následujte průvodce úvodním nastavením a dokončete ho. Nyní se Vám zobrazí "Today Screen" (Základní obrazovka).

## Připojení adaptéru a nabíjení baterie

Před prvním použitím Vašeho Pocket PC baterii plně nabijte.

 Nastavte konvertor na AC adapteru dle typu zásuvky (①).Připojte mini-USB konektor adapteru zdola k Vašemu Pocket PC (②)a adapter zapojte do zásuvky (③).

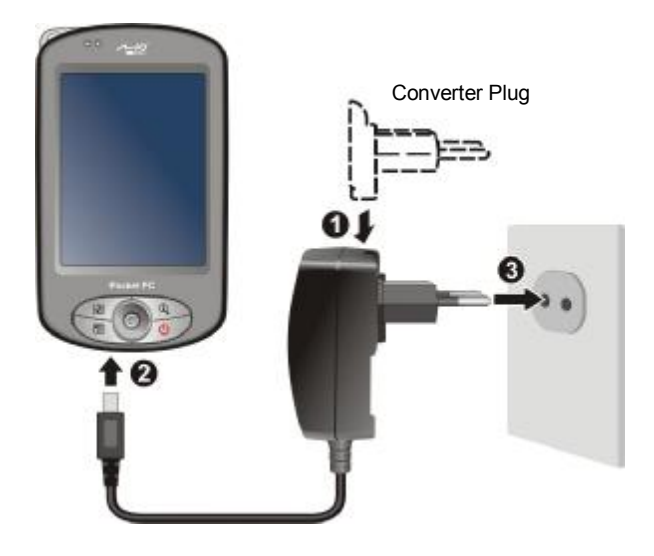

 Indikátor nabíjení začne blikat jantarovou barvou (nabíjení probíhá). Neodpojujte adapter ze zásuvky dokud není baterie plně nabitá (indicator přestane blikat jantarovou barvou). Tento proces může trvat i několik hodin.

Kdykoli to bude možné, připojte Váš Pocket PC a AC adapter k el. síti. Udržujte baterii nabitou.

Upozornění: Pro optimální výdrž lithiové baterie, dbejte následujících pokynů:

- Nenabíjejte baterii tam, kde je vysoká teplota (např. na přímém slunci).
- Není nutné před nabíjením baterii nejdříve úplně vybít. Můžete baterii nabíjet i před jejím vybitím.
- Jestliže nepoužíváte zařízení delší dobu, ujistěte se, že je baterie plně nabitá (tuto kontrolu doporučujeme provést každé dva týdny). Postupné vybíjení baterie může ovlivnit její výdrž.

POZN.: Váš Pocket PC může být nabíjen take v případě, že bude připojený přes USB kabel k Vašemu počítači.

### Zapojení Autonabíječky

Auto-nabíječka je přiložena v základním balení Pocket PC. Připojením nabíječky do zdířky zapalovače začne probíhat nabíjení Pocket PC.

Upozornění: Nikdy nenechávejte nabíjet Váš Pocket PC, jetliže právě automobil startujete. Připojte ho až po nastartování (jinak by mohlo dojít k poškození Pocket PC).

Konektor autonabíječky zapojte do zařízení a druhý konec do cigaretového zapolovače v autě.

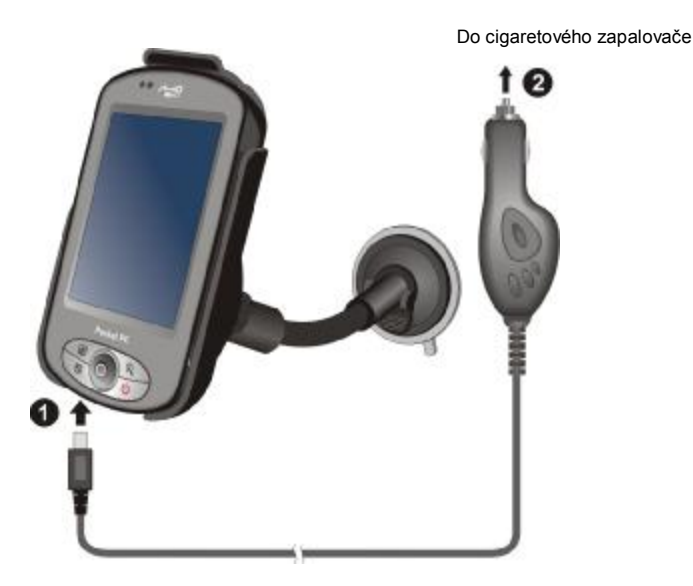

## 1.3 Zapnutí a vypnutí Vašeho Pocket PC

Po úvodním spuštění se Vaše Pocket PC přepne do režimu "Suspend" (pozastaveno) až do doby, kdy jej opět ZAPNETE/VYPNETE.

#### Vypnutí do režimu "Suspend"

Do tohoto režimu můžete Vaše Pocket PC přepnout krátkým stlačením tlačítka Power na přední straně Pocket PC..

Standarně se Váš Pocket PC přepne také do tohoto režimu po 3 minutách nečinnosti. (Tento interval lze v nastavení měnit, tlačítko  $\cancel{\mathbb{Z}} \rightarrow \text{Settings} \rightarrow \text{System} \rightarrow \text{Power} \rightarrow \text{Advanced.}$ )

#### Zapnutí do řežimu "Resume"

Do tohoto režimu můžete Vaše Pocket PC přepnout krátkým stlačením tlačítka Power. Pro přepnutí do tohoto režimu můžete také stisknout, kterékoli programovatelné tlačítko.

## 1.4 Instalace Microsoft ActiveSync

#### Upozorn**ě**ní:

- Před instalcí se ujistěte, že máte nainstalovaný na Vašem stolním počítači Microsoft Outlook.
- Nepřipojujte Vaše Pocket PC k vašemu stolnímu počítači dokud nemáte nainstalovaný ActiveSync.
- Ve specifických případech se mohou vyskytnout problémy při propojení ActiveSync. Toto může být způsobeno použitím firewallu na Vašem stolním PC nebo aplikací spravující provoz sítě. Pro pomoc při odstraňování probmému navštivte následující stránku: <u>www.microsoft.com/windowsmobile/help/activesync</u>.

Můžete použít technologii Microsoft ActiveSync k sychronizaci informací Vašeho stolního počítače a/nebo Microsoft Exchange Server s informacemi ve Vašem Pocket PC. ActiveSync srovnává informace ve Vašem Pocket PC s informacemi ve Vašem stolním počítači a/nebo serveru a aktualizuje všechny oblasti, udržuje Vaše informace ve všech zařízeních aktuální.

ActiveSync je na Vašem Pocket PC již nainstalovaný. Proto nainstalujte ještě ActiveSync na Váš stolní počítač.(popis v následujícím textu):

- 1. Zapněte počítač.
- 2. Vložte přiložené CD do CD-ROM mechaniky.
- 3. Pro pokračování klikněte na "Next".
- 4. Proběhne instalace Microsoft ActiveSync. Postupujte dle pokynů instalačního programu ActiveSync.
- 5. Jakmile jste vyzváni, připojte mini-USB konektor ze spodní strany Pocket PC a druhý konec do USB portu Vašeho počítače.

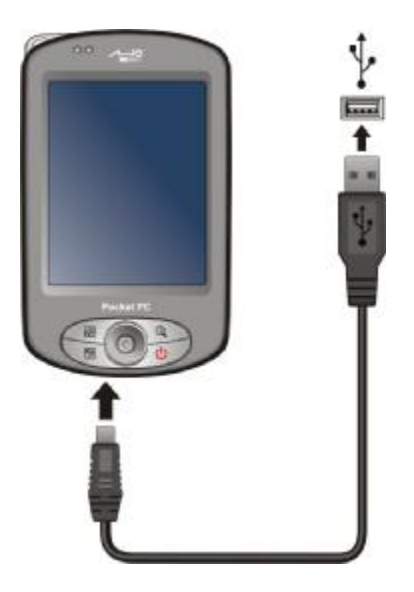

6. Následujte instrukce na displeji a nakonec synchronizujte Váš Pocket PC s Vaším počítačem. Při první synchronizaci budou data nahrána do Vašeho počítače (položky Kalendář, Kontakty, Úkoly jsou do Vašeho počítače nakopírovány.

#### 15 Rozšíření Vašeho Pocket PC

### Používání paměťových karet (SD/MMC)

Váš Pocket PC má SD/MMC slot, který Vám umožní zapojit do přístroje Vaši paměťovou Secure Digital/MultiMediaCard kartu. Díky této výměnné paměti, Můžete uchovávat, zálohovat a přenášet Vaše data take na ostatní zařízení vybavená tímto slotem.

PO7N.:

- Paměťová kartě se take někdy říká zálohové médium.
- Ujistěte se, že se ve slotu nenacházejí cizí předměty.
  Když karty SD/MMC dlohuo nepoužíváte, uchovávejte je v cháněné krabičce, aby jste zabranily poškození karty vlhkostí a prachem.

Pro použití SD/MMC karet, vložte tyto karty do slotu, s kontakty otočenýmy směrem ke slotu. Štítek by měl směřovat k Vám(k přední stěně přístroje). Pro více informací se obraťte na návod dodaný k paměťovým kartám.

Vyjmutí karty: Nejprve se ujistěte, že žádná aplikace ke své práci kartu nevyužívá, poté lehce zatlačte na horní stranu karty a ona se povysune ven. Poté již stačí kartu ze slotu vyjmout a pečlivě ji uschovat.

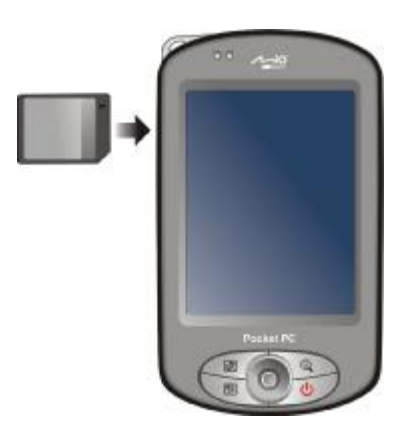

#### Příslušenství

Dokoupitelným příslušenstvím můžete Váš Pocket PC dále vylepšovat a zvětšovat jeho kapacitu. Stejně tak, jako uchovat či zálohovat důležité údaje.

PO7N .:

- Pro seznam příslušenství prosím kontaktujte Vašeho prodejce Vámi zakoupeného Pocket PC.
- Použití neoriginálních doplňků může mít za následek ztrátu záruky.

Pro detailní popis použití příslušenství se informujte v přiložených návodech jednotlivých doplňků.

# 2 Popis základních funkcí

Tato kapitola Vás seznámí se základními funkcemi a ovládáním Vašeho Pocket PC jako jsou např: stylus, použítí navigačního joysticku, "Today screen"(Základní obrazovka), menu a programy. Také Vám vysvětlí jak je možné zadávat do Pocket PC informace a "zamčít klávesy".

## 2.1 Použití Stylusu

Používejte stylus k orientaci na obrazovce a k výběru jednotlivých objektů..

Před použitím jej vytáhněte z Pocket PC. A když ho nepotřebujete ho zase schovejte zpět.

• Tap(dotyk)

Lehkými dóteky na displej můžete otevřít nebo vybrat jednotlivé položky.

• Drag(tah)

Tahem stylusu po obrazovce přes text či jiné objekty (např. obrázky) můžete vytvořit výběr několika položek najednou nebo označit požedovanou část textu.

 Tap and hold(dotyk a podržení) Dotkněte se obrazovky a podržte stylus na dané položte. To Vám zpřístupní seznam akcí pro tuto položku. Z tohoto seznamu akcí můžete nyní vybrat Vámi požadovanou a dotykem potvrdit..

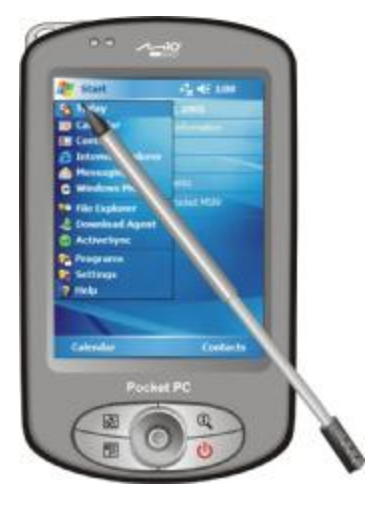

## 2.2 Použití navigačního joysticku

Pomocí navigačního joysticku se můžete v menu pohybovat nahodu, dolů, do leva i do prava. Toto je zvlášť užitečné pro práci jedou rukou.

Pro určení směru, jednoduše stlačte joystick odpovídajícím směrem.

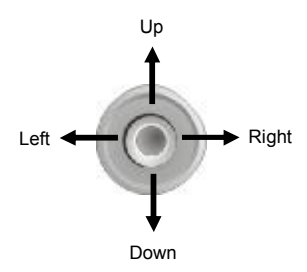

Pro aktivaci vybrané položky, joystick stiskněte.

## 2.3 "Today Screen" (Základní obrazovka)

Pokaždé když zapnete Váš Pocket PC nebo po 4 hodinách neaktivního používání, bude zobrazena základní obrazovka tzv. "Today screen". "Today Screen" Vám zobrazuje např.: aktuální schůzky, úkoly a informace o e-mailových zprávách. Na vrchní straně základní obrazovky jsou zobrazeny inkony: hlasitost, hodiny a indicator připojení. Můžete ji také zobrazit vybráním *\** a poté položky "Today".

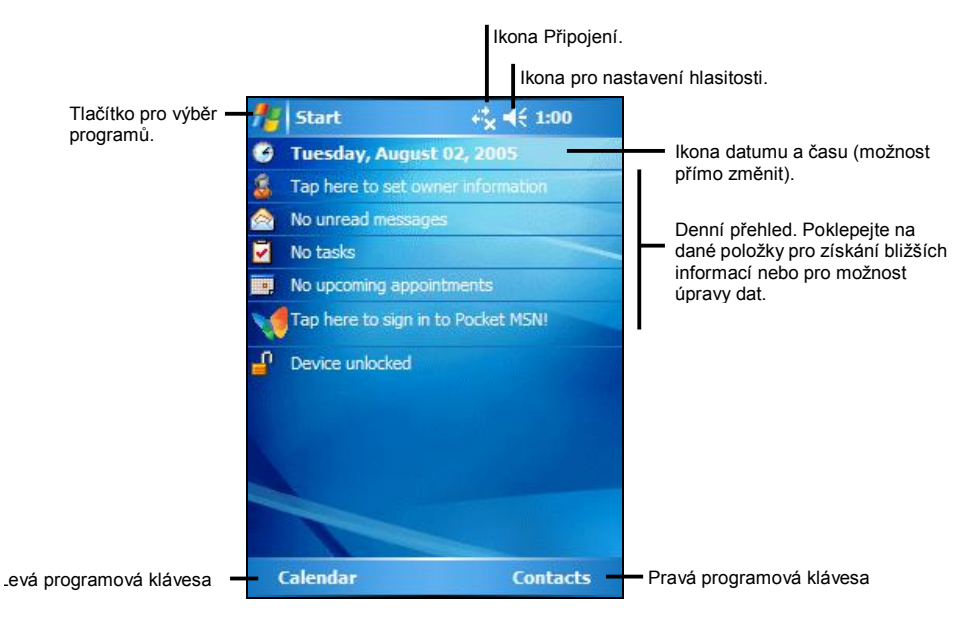

#### Otočení obrazu

Na Vašem Pocket PC lze otáčet obraz. Existují dvě možnosti jak pohled změnit::

- Stiskem *№* → Settings → System → Screen → Landscape nebo Portrait.
- Stiskem tlačítka Rotace ( 🗟 ).

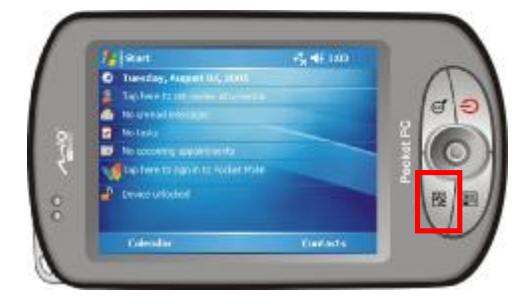

## 2.4 "Navigation Bar" a "Toolbar"

"Navigation bar" (Panel programů) se nachází na horním okraji obrazovky. Zobrazuje aktivní programy a umožňuje mezi nimi v reálném čase přepínat.

"Navigation bar" a "Nabídka Start" :

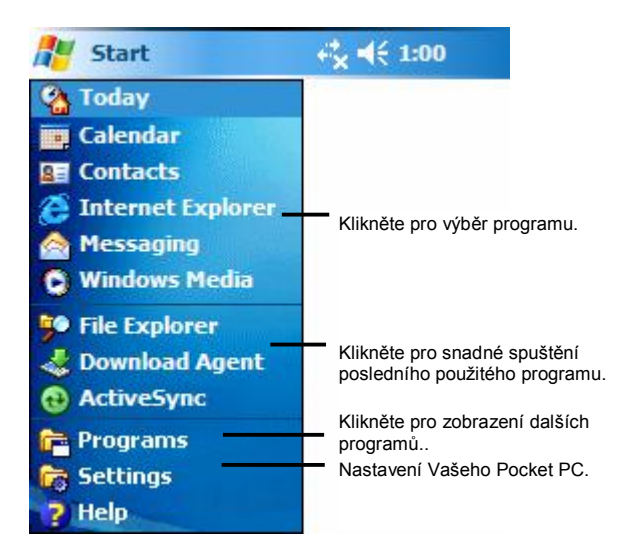

Použijte "Toolbar"(Panel nástrojů) na spodním okraji obrazovky pro výběr úlohy daného programu. "Toolbar" obsahuje levé a pravé programové tlačítko a mezi nimi panel pro vkládání. Pravé programové tlačítko je obvykle "Menu" levé tlačítko se mění dle právě používaného programu.

Jak může "Toolbar" například vypadat?:

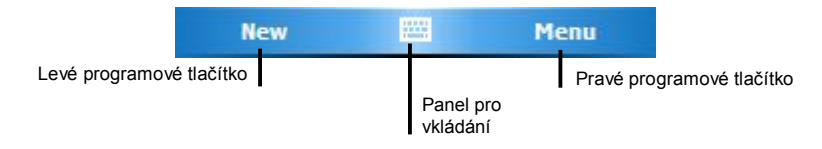

# 2.5 Běžící programy

Můžete přepínat mezi jednotlivými programy aniž byste museli jeden z nich ukončit. Přepnutí mezi programy můžete provést takto.

- Ke spuštění programu klikněte na 🎘 v levém horním rohu obrazovky a vyberte program v nabídce Start.
- Ke spuštění ostatních programů klikněte na *№* → Programs a proveď te výběr požadovaného programu.
- Stiskněte tlačítko "program" na předním panelu Vašeho Pocket PC. Obrázky jednotlivých tlačítek předního panelu zobrazují standardně předdefinované funkce tlačítek.

# 2.6 "Shortcut Menus" (Zrychlené menu)

"Shortcut Menus" (Zrychlené menu), Vám umožní rychle si vybrat požadovanou akci pro zvolenou položku. Například, jej můžete použít v seznamu kontaktů k rychlému a snadnému vymazaní kontaktu, vytvoření kopie kontaktu nebo odeslání emailové zprávy danému kontaktu. Nabídka "Shortcut menu" se liší program od programu. Pro zobrazení "Shortcut menu", klikněte a podržte stylus na názvu položky, s kterou chcete provést nějakou akci. Když se menu zobrazí, zvedněte stylus a poklepejte na požadovanou akci v nabídce. Chcete-li akci zrušit(zavřít menu), poklepejte na kterékoli místi mimo "Shortcut menu".

| 🏄 Tasks                        |                |                                                                               |
|--------------------------------|----------------|-------------------------------------------------------------------------------|
| ! ↓ Tap here to                | add a new task |                                                                               |
| Send status re<br>Buy birthday | eport<br>gift  |                                                                               |
| Create Copy<br>Delete Task     |                | Pro zobrazení menu klikněte a podržete stylus na dané položce.                |
| Beam Task<br>High<br>✔ Normal  |                | Zvedněte stylus a poklepáním vyberte požadovanou akci.                        |
| Low                            | 1              | <ul> <li>ro zavření menu nebo zrušení<br/>akce klikněte mimo menu.</li> </ul> |
| New                            | 🕮 Menu         |                                                                               |

# 2.7 Upozornění

Váš Pocket PC Vás může různými způsoby upozornit, jak a co máte kdy dělat. Například, jesliže jste si nastavili schůzku v kalendáři nebo jste si do Úkolů zadali nějaký úkol a nastavili si alarm, bude Vás Váš Pocket PC v danou dobu informovat. A to těmito způsoby:

- Zobrazí zprávu na obrazovce přístroje.
- Přehrátím zvoleného zvuku.
- Upozorňujícím červeným blikáním" Oznamovacího identifikátoru".

Typ upozornění a případný zvuk si můžete nastavit takto: Stiskněte  $\cancel{R} \rightarrow$  Settings  $\rightarrow$  Personal  $\rightarrow$  Sounds & Notifications.

## 2.8 Vkládání informací

Máte několik možností jak do Pocket PC vložit potřebné informace:

- Použijte "Panel pro vkládání" a vyťukejte text, buď použitím klávesnice nebo dalších metod.
- Pište přímo na obrazovku.
- Kreslete obrázky přímo na obrazovku.
- Mluvte do mikrofonu a nahrejte si tento záznam jako hlasovou zprávu.

#### Vkládání textu pomocí "Input Panel" (Panel pro vkládání)

"Input panel" slouží k vkládání informací v různých programech Vašeho Pocket PC. Buď můžete použít "Keyboard" (klávesnici) nebo "Block Recognizer", "Letter Recognizer" or "Transcriber". V každém případě se napsané znaky objeví jako text na obrazovce.

Zobrazte nebo skryjte Input Panel pomočí tlačítka "Input panel". Pro zobrazení dalších možností klepněte na šipku velde "Input panelu".

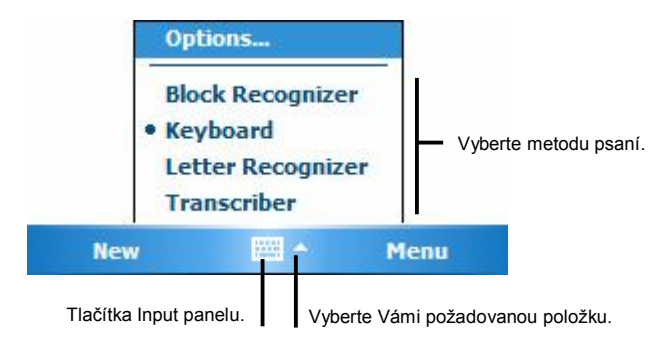

Jestliže používáte "Input panel", Váš Pocket PC předvídá slova, která chcete napsat a zobrazuje je nad "Input panelem". Jestliže chcete zobrazené slovo použít, nemusíte jej dopisovat, ale stačí na něj poklepat a slovo se automaticky do textu samo vloží. Čím více Váš Pocket PC používáte, tím více slov se naučí zařízení předvídat.

| Notes                                                             | ≓ <mark>x</mark> <b>4</b> € 7:00 | ok                         |                                                                         |
|-------------------------------------------------------------------|----------------------------------|----------------------------|-------------------------------------------------------------------------|
| Monthly mee                                                       |                                  | -                          |                                                                         |
|                                                                   |                                  | 2                          |                                                                         |
| mee<br>123 1 2 3 4 5 6                                            | eting<br>7 8 9 0 - =             | •                          | <ul> <li>Klikněte sem,<br/>pokud chcete vlož<br/>toto slovo.</li> </ul> |
| Tab q w e r t <br>CAP a s d f g <br>Shift z x c v b <br>Ct áü ` \ | yuıop<br>hjkl;<br>nm,,./<br>↓↑€  | . ]<br>• ]<br>• ]<br>- ] → |                                                                         |
| New 🖁                                                             | 🖩 🔺 Menu                         |                            |                                                                         |

POZN.: To Pro další možnosti slovní zásoby klikněte na  $\mathcal{U} \rightarrow$  Settings  $\rightarrow$  Personal  $\rightarrow$  Input  $\rightarrow$  Word Completion.

**Block Recognizer** 

S Block Recognizer můžete použít stylus k vkládání jednotlivých písmen podobně jako u Palm<sup>™</sup> Graffiti® method.

Psaní pomocí Block Recognizer:

- 1. Tap the arrow next to the Input panel button and then tap Block Recognizer.
- 2. Klepněte na šipku vedle "Input panelu" a poté na Block Recognizer.

Jestliže použváte tuto metodu, jsou Vámi vkládané znaky zobrazovány rovnou na displeji. Pro použití specifických možností "Block Recognizer", otevřete "Block Recognizer" a poklepejte na zobrazený otazník.

Letter Recognizer

S Letter Recognizer, můžete vkládat písmenka a znaky do Pocket PC stejně, jako když píšete perem na papír. Tyto znaky budou ihned převedeny do tiskací podoby.

Psaní pomocí Letter Recognizer:

- 1. Klepněte na šipku vedle "Input panelu" a poté na "Letter Recognizer".
- 2. Nyní pište.

Napsaná písmena a znaky, jsou ihned převáděny na tiskací text na obrazovku Pocket PC . Pro použití specifických možností "Letter Recognizer", otevřete Letter Recognizer a poklepejte na zobrazený otazník.

#### Transcriber

S Transcriber můžete psát kamkoli na obrazovku stejně tak, jako by jste psali na papír. Ne jako Letter Recognizer nebo Block Recognizer, můžete napsat klidně celou větu nebo více informací a teprve potom, když máte čas, můžete nechat Transcriber převést Váš text nebo jeho část do tiskací podoby.

Psaní pomocí Transcriber:

- 1. Klepněte na šipku velde "Input panelu" a poté na Transcriber.
- 2. Pište kamkoli na obrazovku.

Pro použití specifických možností "Transcriber", otevřete Transcriber a poklepejte na zobrazený otazník.

#### Psaní na obrazovku

V jakémkoli pro gramu, který umožňuje psaní, jako např. Poznámkový blok nebo poznámky v Kalendáři, Kontaktech a Úkolech, můžete použít Váš stylus k psaní přímo na displej Pocket PC. Psát stejně jako na papír. Můžete editovat a různě měnit format Vámi psaného textu a to dokonce i dodatečně.

#### Psaní

Pro použití této metody aktivujte tento mód v Menu $\rightarrow$ Draw. Na displeji se Vám zobrazí i pomocné řádky.

| 🏄 Notes       | ⊷ <mark>*</mark> |
|---------------|------------------|
| TU<br>I<br>RE | RN<br>N<br>PORT! |
| New           | T Menu           |

POZN.: Některé programy tento mód nepodporují.

Úprava napsaného textu

Jestliže chcete editovat či měnit formát písma, musíte nejdříve vybrat požadovaný text a poté jej upravit.

1. Nejprve označte stylusem Vámi požadovaný text. Táhněte stylus po textu dokud neprovedete požadovaný výběr.

 Po vybrání požadovaného textu vyvolejte podržením stulusu nabídku (cut(vyjmout), copy(kopírovat) nebo paste(vložit)) nebo proveďte úpravu přes nabídku Menu → Edit.

Jestliže napíšete něco omylem zvolte Menu → Undo Ink a zkuste to znovu.

Převedení psané podoby textu do tiskacího textu

- 1. Jestliže chcete upravit pouze určitá slova, označteje před přechodem k dalšímu kroku.
- Přeměnu textu spustíte pomocí Menu → Tools → Recognize nebo u vybraného slova zvolte Recognize v "shortcut menu". Vaše písmo se změní na tiskací text.

Jestliže nebude slovo rozpoznáno, zůstane v psané podobě.

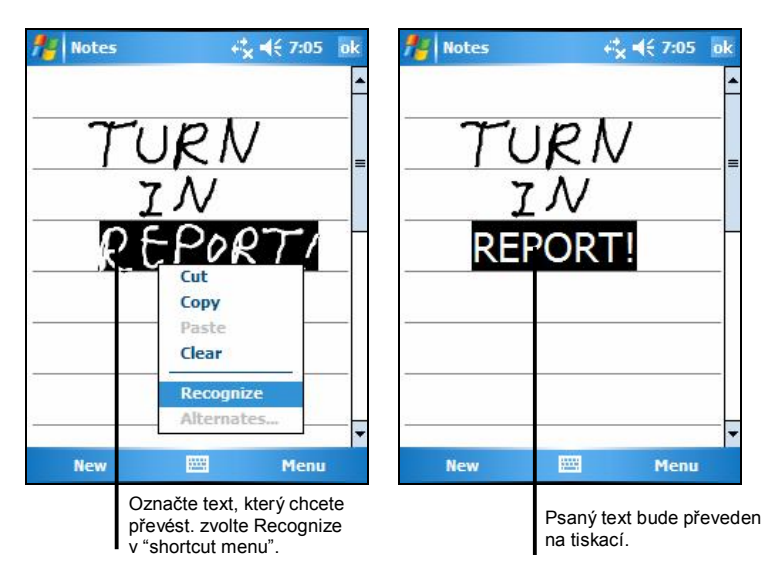

Jestliže je slovo převedeno nesprávně, můžete vybrat jiné slovo z alternativních možností nebo nechat převést slovo opět do původní psané podoby.

- 1. Označte nesprávně převedené slovo (pouze jedno slovo).
- 2. V "shortcut menu" zvolte Alternates. Zobrazí se Vám menu s alternativami.
- Kliknutím zvolíte danné slovo popřípadě můžete označit úplně první položku, což je Váš původní psaný text.

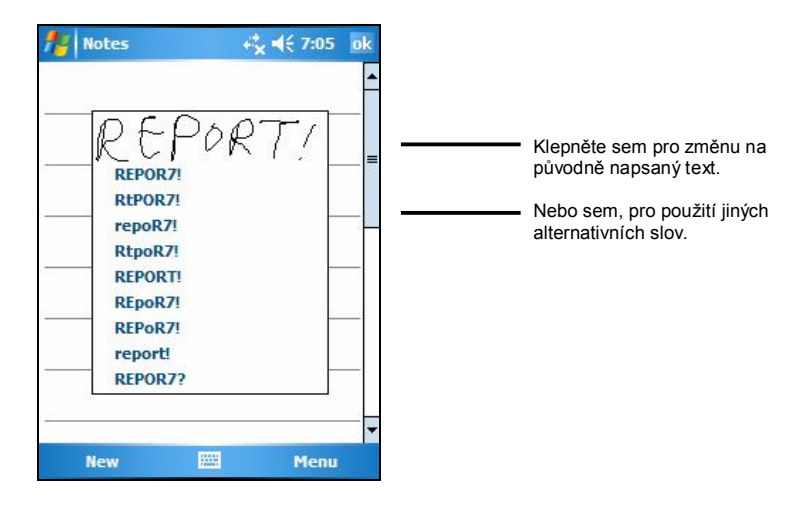

Zde je pár tipů:

- Pište úhledně.
- Pište na linku a části písmenek, které by měly ležet pod linkou, pište pod ni. "t" pište jako kříž a začínejte pod horní linkou tak, aby se Vám nepletly čárky přes sebe.
- Pro lepší rozpoznávání, používejte Menu → Zoom(zvětšení) až 300%.
- Písmenka patřicí do jednoho slova pište u sebe. Mezi slovy dělejte větší mezery.
- Slova používající některé cizí znaky nebo interpunkci nemohou být převedena.
- Jestliže změníte napsané slovo nebo číslo (jako například "3" za "8") nepůjde již po této změně vybrat jiná možnost, budete muset napsat slovo úplně znova.

#### Kreslení na obrazovku

Můžete na obrazovku take kreslit, je to úplně stejné jako psaní. Rozdíl mezi psaním a malováním je ten, že nakreslené obrázky jinak vybíráte a editujete. Například u vybraného obrázku může být změněna velikosti, což u psaní nelze. Vytvoření obrázku

- 1. Klikněte na Menu → Draw, aby jste zapli mód kreslení.
- 2. Pro vytvoření obrázku táhněte stylusem po obrazovce. Nakreslete linky tak, aby vytvořili třeba mřížku.
- 3. To co bude namalováno dovnitř ohraničeného pole nebo se bude křížit s tímto obrázkem bude považováno za obrázek. Čáry, které nebudou procházet přes obrázek budou považovány za text.

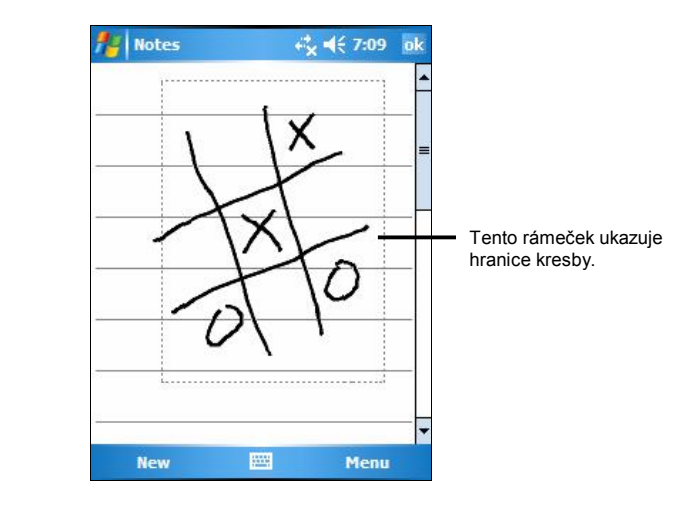

POZN.: Jestliže si budete chtít obrázek zvětšit, aby se Vám s ním lépe pracovalo, klikněte na Menu → Zoom poté zvolte zoom(přiblížení).

#### Editace Vašeho obrázku

Jestliže chcete editovat nebo měnit format Vašeho obrázku, musíte jej nejprve označit.

- 1. Klepněte na Menu → Draw, aby jste zrušili mód kreslení.
- 2. Podržte stylus na obrázku dokud se obrázek neoznačí.
- 3. Poté podržte stulus na označeném obrázku a vyvolejte "shortcut menu" (cut, copy or paste).
- 4. Pro změnu velikosti obrázku, táhněte označený obrázek jakoby do strany.

#### Nahrávání zvukových záznamů

V nějakém programu, v kterém můžete psát nabo malovat, můžete pomocí této schopnosti vašeho Pocket PC také rychle zachytit různé nápady a myšlenky popř. si nahrát třeba telefoní číslo. Do Kalendáře, Úkolů či Kontaktů si můžete jednoduše vložit zvukovou poznámku. V Poznámkovém bloku můžete snadno vytvořit jak samostatnou zvukovou poznámku, tak ji přidat do psaného textu. Jestliže chcete takovou poznámku vytvořit, nejprve si otevřete Poznámkový blok, open the note first. V programu Zprávy můžete také vytvořit a vložit do zpráv zvukové záznamy.

Vytvoření nahrávky:

- 1. Klepněte na  $\not{\sim}$  Programs  $\rightarrow$  Notes.
- 2. Přidržte mikrofon v blizkosti Vašich úst nebo jiného zvukového zdroje.
- Klepněte na tlačítko 

   Record na obrazovce začne probíhat nahrávání. estliže nemáte vypnuté zvuky, bude na začátek nahrávání upozorněno tónem.
- 4. Zastavte nahrávání tlačítkem Stop. Ozvou se dvě pípnutí. Nově nahráný záznam se objeví přímo v Poznámkové bloku, nebo se sem vloží ikona.

To play a recording, tap it in the list or tap its icon in the note.

|                                                 | fiel Notes               | - + <b>*</b> x <b>-</b> € 7:21 ok            |                   |
|-------------------------------------------------|--------------------------|----------------------------------------------|-------------------|
| Tento obrázek indukuje – Vožený zvukový záznam. | ्य्हि<br>Quote from Adam | =                                            |                   |
|                                                 |                          | ▼<br>→ ↓ ↓ ↓ ↓ ↓ ↓ ↓ ↓ ↓ ↓ ↓ ↓ ↓ ↓ ↓ ↓ ↓ ↓ ↓ | — Nahravací lišta |
|                                                 | Ctl áü 🍾 认 📃<br>New 🔛    | l↓ ↑ ← →<br>^ Menu                           |                   |

#### Formáty nahrávek

Váš Pocket PC podporuje několik druhů formátů nahrávek a zvukových záznamů. Změnou formátu se dá změnit jak jeho kvalita, tak i velikost zvukového souboru. Při výběru formátu nahrávky, by jste měli uvážit jako kvalitu záznamu potřebujete stejně tak, jako kolik místa Vám může nahrávka z paměti ubrat.

Ne všechny zvukové formáty jsou kompatibilní s jiným softwarem na stolních počítačích. Jestliže se o nahrávky chcete podělit se svými přáteli nebo budete přanášet nahrávky do Vašeho PC, ujistěte se, že vybraný format zvukového záznamu Vám Váš program na počítači dokáže přehrát.

Formát PCM Vám nabídne nejvyšší kvalitu záznamu je se kompatibilní se všemi zařízeními typu Pocket PC, na kterých běží systém Windows mobile a se všemi počítači používajícími operační systémy Windows. Formát GSM 6.10 je kompatibilní se všemi Pocket PC používajícími systém Windows mobile, ale nemusí být kompatibilní se stolními počítači .

Výběr nahrávacího formátu:

- 1. Klikněte na  $\not \sim \rightarrow$  Settings  $\rightarrow$  Input.
- 2. Položka Options v "Input control panel" (ovládacím panelu) a vyberte pomocí nabídky formát hlasového záznamu.

Sesnam formátů Vašeho Pocket PC zobrazuje take poměrnou kvalitu záznamu, jestli je format stereo nebo mono a kolik místa zabere sekunda nahrávání v daném formátu . Můžete klidně experimentovat s různými přednastavenými poměry a formáty a určit si, který format Vám nejvíce vyhovuje.

## Použití položky "My Text" (Můj text)

Jestliže používáte program Zprávy nebo MSN Messenger, můžete použít položku "My Text" pro rychlé vložení textu nebo často používaných zpráv. Pro vložení takové zprávy stačí klepnout na položku Menu  $\rightarrow$  My Text a poté už jen vybrat zprávu.

| 👭 Outlook E-mail                                                                      | ⊷× € 7:22       | ok |                                         |
|---------------------------------------------------------------------------------------|-----------------|----|-----------------------------------------|
| From: (Outlook E-mail)<br>To:                                                         | 1784 0050041630 | -  |                                         |
| Subject:                                                                              |                 | =  |                                         |
| What are you up to?<br>Just checking in                                               | nt              | •  |                                         |
| Where are you?                                                                        |                 | •  |                                         |
| Check this out!<br>I'll be right there.<br>I'm running late.<br>I'll get back to you. | es<br>fts       |    | Klepnutím vyberte<br>požadovanou zprávu |
| Urgent! Please reply A<br>Let's catch up soon.                                        | SAP. age        |    |                                         |
| Edit My Text Message                                                                  | s 1enu          |    |                                         |

POZN.: Po vložení zprávy z položky "My Text", můžete Vaši zprávu ještě doplnit, než ji odešlete.

Pro úpravu zpráv v položte "My Text" klepněte na Menu  $\rightarrow$  My Text  $\rightarrow$  Edit My Text Messages. Vyberte zprávu, kterou chcete změnit a jednoduše ji přepište.

## 2.9 Zámek Vašeho Pocket PC

When not using your Pocket PC, you can use the lock function so that accidental touching of the device does not cause your Pocket PC to operate.

Pro zamžení kláves Vašeho Pocket PC, použijte Device unlocked na základní obrazovce. Váš Pocket PC nebude nyní reagovat na dotyky na displej a tlačítka (s výjimkou klávesy Unlock nebo tlačítka POWER).

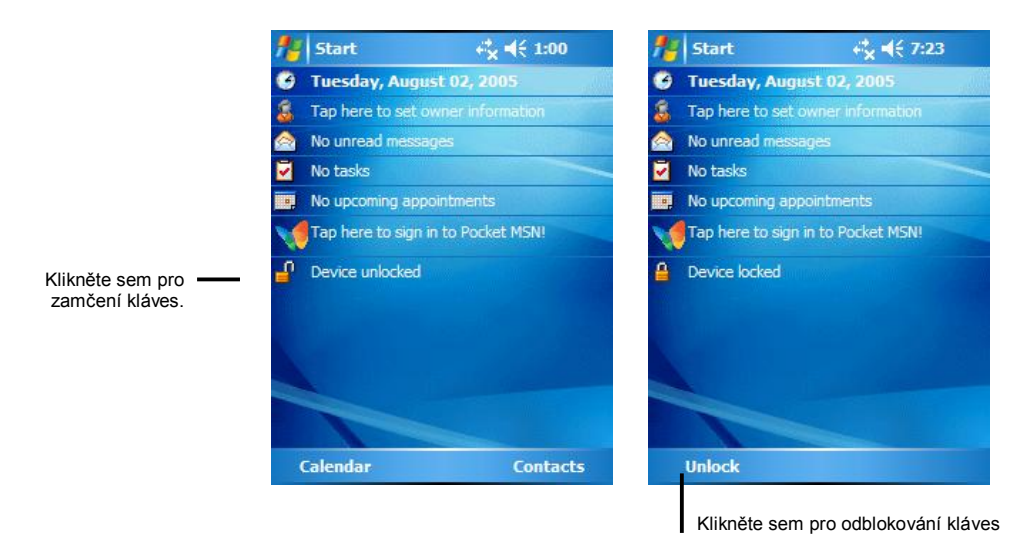

Pro odblokování klikněte na "Unlock" (levá programová klávesa) a potvrďte "Unlock".

# **3** Správa Vašeho Pocket PC

Tato kapitola Vám ukáže jak efektivně ovládat výdrž, paměť, nastavení, data a programy ve Vašem Pocket PC.

## 3.1 Správa baterie

Plně nabidtá baterie by měla vydržet až 8 hodin nepřetržitého používání přístoje. Výdrž plně nabité baterie závsí na míře používaní Vašeho Pocket PC. Různé funkce jako například používání různých multimedia nebo práce s SD/MMC kartami, značně výdrž baterie zkracují.

#### Signalizace slabé baterie

UPOZORN**Ě**NÍ:

- Jestliže bude baterie velmi slabá, sníží zařízení preventivně automaticky hlasitost. Za takovýchto okolností nebude možné hlasitost zvýšit, dokud nebude baterie nabitá na potřebnou úroveň.
- Jestliže po signalizaci slabé baterie nabíjíte Váš Pocket PC,měli byste ji nechat připojenou na zdroj nejměně 30 minut. Jestliže vytáhnete AC adapter ze zásuvky příliš brzo, nemusí mít potom baterie dostatek energie na všechny operace.

Výdrž baterie můžete take kontrolovat pomocí  $\mathcal{H} \to \text{Settings} \to \text{System} \to \text{Power}$ . Zbývající výdrž baterie je zobrazena na ovladacím panelu Power.

Jestliže je baterie příliš slabá, zobrazí se Vám na displeji Vašeho Pocket PC varovné upozornění. Po tomto upozornění byste měli ihned baterii dobít, jinak se Váš Pocket PC automaticky vypne. Nyní musíte Váš Pocket PC před dalším použitím znovu nabít pomocí AC adapteru. Jestliže se baterii vybije úplně, můžete přijít o všechny data, informace a nastavení programů, které jste si do zařízení přidali.

## Tipy jak ušetřit energii

Pro prodloužení výdrže baterie následujte tyto doporučení. (Zvláště, jestliže je pro Vás výdrže baterii nejdůležitější).

- Automatické vypínání obrazovky. Standardně je na Vašem Pocket PC nastavena určitá doba nečinnosti, po které zařízení samo vypne displej. Vy můžete tuto dobu klidně zkrátit pomocí volby → Settings → System → Power → Advanced a zde nastavit poždovanou dobu. Stiskněte tlačítko vypnout, vždy když Váš Pocket PC nepoužíváte, I pokud se jedná o krátky časový interval. Manuálně můžete displej vypnout stisknutím tlačítka Power na přední straně přístroje.
- Vypněte nepoužívané funkce.
  - ✓ Snižte hlasitost.
  - ✓ Nezapínejte upozornění zvukem a světlem pro upozornění, která nejsou důležitá. (Zvolte *i*→ Settings → Personal → Sounds & Notifications a nastavte dle potřeby.)
- Vyhněte se na výdrž náročným činnostem jako jsou:
  - Používání modemu nebo dalších periferií
  - Přehrávání zvuků a hudby
  - ✓ Nahrvání.
  - ✓ Používání nebo sledování wireless připojení

## 3.2 Přidání nebo odebrání programů

Dokud má Váš Pocket PC dostatek paměti, můžete libovolně doinstalovávat programy určené pro toto zařízení. Nejoblíbenější stránka pro hledání software pro Váš Pocket PC je web <u>http://www.pocketpc.com</u>.

#### Přidání programu

Pro přidávání nových programů používejte ActiveSync

Před tím než instalujete vhodný software do Vášeho Pocket PC, budete jej potřebovat nainstalovat do Vašeho počítače.

- Zvolte typ Vašeho Pocket PC a procesoru, abyste věděli, kterou verzi software máte instalovat. Klepněte na *₹* → Settings → System → About → Version a zaznamenejte si potřebné informace o procesoru.
- 2. Stáhněte si program do počítače, nebo jestli mate CD obsahující tento program, pak jej vložte do CD-ROMu Vašeho počítače. Možná že se Vám zobrazí některé soubory \*.xip, \*.exe \*.zip a Setup.exe file nebo několik typů souborů pro různé druhy zařízení a procesorů. Ujistěte se, že vybraný program je určen pro Vás Pocket PC a pro Váš typ procesoru.
- 3. Dále postupujte dne instalačních pokynů programu. Souborů "read me"(čti mě) nebo podle instrukcí dodaných s programem. Spousta programů má svoje speciální instalační pokyny.
- 4. Připojte Váš Pocket PC ke stolnímu počítači.
- 5. A dvojklikem spusťte soubor \*.exe.
  - Jestliže se jedná o instalační sobor, spustí se instalační průvodce. Následujte pokyny na obrazovce. Jakmile je program nainstalován na Váš počítač, přenese se automaticky na Váš Pocket PC.
  - Jestliže se nejdená o instalační soubor, zobrazí se Vám na obrazovce chybové hlášení. Bude potřeba pravděpodobně přehrát instalační soubor přímo na Váš Pocket PC. Jestlže nemůžete najít žádné instalační pokyny např. V souboru "Read Me" nebo jinou instalační dokumentaci, použijte ActiveSync Explore ke zkopírování souborů programu do složky na Vašem Pocket PC. Pro více informací o použití funkce kopírování v aplikaci ActiveSync se podívejte do nápovědy programu ActiveSync.

POZN.: Pokud máte možnost připojení k internetu, můžete take použít "Pocket Internet Explorer" pro stažení danných programů z internetu přímo do Vašeho Pocket PC.

Jakmile je instalace kompletní klepněte na  $\not>$  Programs a zde na ikonu programu.

#### Přidání programu do "Nabídky Start"

Pro přidání programu to nabídky Start použijte jednu z následujících možností.

- Klepněte na → Settings → Menu a označte čtvereček u danného programu. Jestliže se ani poté ikona programu v nabídce Start nezobrazí, použijte jednu z následujích metod.
- Jestliže používáte "File Explorer":

Klepněte na 🦉 → Program → File Explorer vyberte program (standardně jsou programy v položce My Device). Klepněte a podržete stylus na ikoně programu a v "shortcut" nabídce vyberte "Cut"(vyjmout). Otevřete adresář Start menu(nabídky Start) umůstěný ve složce Windows a podržením stylusu ve volném prostoru složky vyvolejte "shortcut" nabídku, ve které zvolte možnost "Paste"(vložit). Program se nyní již v Nabídce Start zobrazí.

• Jestiže používáte na Vašem počítači ActiveSync:

Použíjte prolížeč programu ActiveSync k náhledu do Vašeho Pocket PC a najděte Vámi zvolený program. Pravým tlačítkem myši klikněte na program a zvolte "Create Shortcut" (Vytvořit zástupce). Nyní přesuňte zástupce do adrešáře "Start menu" (Nabídky Start) ve složce Windows. Zástupce se nyní již v nabídce Start zobrazí..

#### Odstranění programů

Odystranění programu z Vašeho Pocket PC:

- 1. Klepněte na  $\not > 
  ightarrow System \rightarrow Remove Programs.$
- 2. Vyberte ze seznamu požadovaný program a zvolte Remove.

Jestliže se program v tomto seznamu nezobrazí, použijte "File Explorer" Vašeho Pocket PC k nalezení programu a poté podržením stylusu na danném programu vyvolejte "shortcut" nabídku kde zvolte Delete(odstranit).

# A Řešení problémů a údržba

Tato kapitola Vám pomůže vyřešit některé problémy, s kterými se můžete s Vaším Pocket PC setkat. Také Vám poskytne návod, jak o svůj Pocket PC pečovat.

POZN.: Jestliže narazíte na problem, který nebude umět sami vyřešit kontaktujte Vašeho prodejce.

## 4.1 Restartování Vašeho Pocket PC

Upozornění: Jestliže bude proveden reset zařízení, budou ztracena všechny neuložená data.

Reset Vašeho Pocket PC je dosti podobný resetu Vašeho stolního počítače. Restartuje se Váš operační system, ale o neuložená data přijdete.

Někdy můžete potřebovat provést reset Vášeho Pocket PC; například:

- Poté co obnovíte data z Vašeho stolního počítače.
- Jestliže nebude Váš Pocket PC reagovat; jinak řečeno, bude tzv. "zamrzlý"

Ke stisknutí tlačítka reset na spodní straně Vašeho Pocket PC použijte stylus.

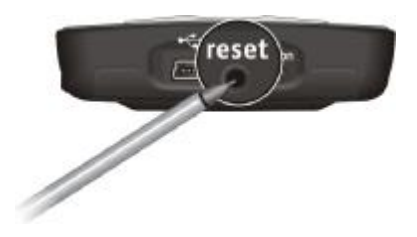

## 4.2 Obnovení poslední pozici

Podle této procedury postupujte v případě, že potřebujete na Vášem Pocket PC obnovit poslední pozici, poté co zařízení nereaguje ani po provedení restartu.

- 1. Odpojte od zařízení všechny kabely, včetně AC adaptéru.
- 2. Přepněte vypínač ON/OFF do pozice OFF.
- 3. Vyčkejte 1 mimutu a poté vypínač opět přesuňte do polohy ON.

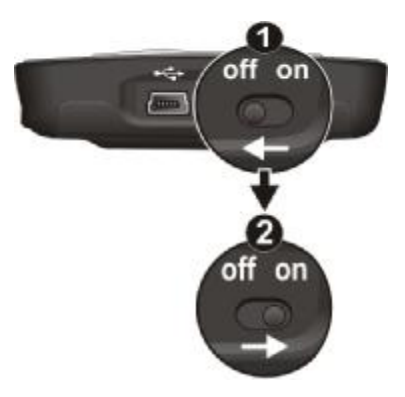

4. Váš Pocket PC se zapne.

POZN.: Jestliže chcete nastavit Váš Pocket PC do továrního nastavení, zadejte heslo.

## 4.3 Problémy se zapínáním

Nelze zapnout přístroj

 Zbývající energie baterie, může být příliš nízká na to, aby šel Váš Pocket PC spustit. Připojte AC adapter k Vašemu Pocket PC a zapojte do sítě. Poté již půjde Váš Pocket PC zapnout.

Baterie se příliš rychle vybíjí

 Různé druhy aplikací a programů mohou vybíjet baterii Vašeho Pocket PC různě rychle. (Pro více informací si projděte kapitolu 3.1 "Tipy jak ušetřit energii")

## 4.4 Problémy s nedostatkem paměti

Jestliže se Vám zobrazuje při práci upozornění na malou kapacitu paměti, zkuste uvolnit paměť Vašeho Pocket PC pomocí následujících kroků.

Upozornění: Při mazání souborů, buďte opatrní. Smazání některých souborů může mít za následek špatnou práci některých programů. Proto doporučujeme udělat si zálohu těchto dat/souborů.

- Soubory, které již nepotřebuje smažete klepnutím na Programs → File Explorer. Přidržte stylus na souboru, který chcete vymazat a v "shortcut menu" zvolte Delete. K hledání souborů podle velikosti můžete použijte → Programs → Search. V Type klepněte na Larger than 64KB(větší než 64KB) → Go.
- Programy, které již nebudete potřebovat odstraníte klepnutím na A Settings → System → Remove Programs. Zde vyberte program, který chcete odstranit a klepněte na Remove.
- V nastavení Internet Exploreru (v "options"), smažte všechny soubory historie. V Internet Exploreru klepněte na Menu → Tools → Options → Memory. Zde na Delete Files(smazat soubory) a Clear History(vyčistit historii).
- Vypněte program, který právě nepoužíváte. Ve většině případů se programy automaticky vypnou a uvolní tím paměť. Nicméně v některých případech zobrazí program potvrzovací dialog a čeká až na potvrzení uživatele. Pro zobrazení běžících programů klepněte na → Settings → System → Memory → Running Programs. Klepnětě na program, který si přejete prohlédnout a

potvrďte Activate(aktivovat). Zavřete zobrazené okna nebo zprávy a vraťte se do přehledu programů. Jestliže bude potřeba, můžete program vypnout i ručně. Nejprve se ujistěte, že jste si uložili všechna potřebná data a vraťte se do přehledu programů. Poté vypněte program klepnutím na Stop nebo Stop All(zastavit vše) v tabulce Running Programs(běžící programy).

• Restartujte Váš Pocket PC podle popisu výše (4.1).

Jestliže máte k dispozici paměťovou kartu, můžete na ni dle následující popisu přenášet dat.

- Klepněte na → Programs → File Explorer. Podržete stylus na souboru, který si přejete přesunout a zvolte Cut(vyjmout). Nalistujte si na paměťové kartě nějaký adresář, klepněte na Edit → Paste(vložit). Soubor se nyní přesune do dané složky. Při používání aplikace Notes(Poznámky), Word Mobile Pocket nebo Excel, můžete take přesouvat soubory pomocí položky Menu → File → Rename/Move.
- Práce s emailovými přílohami. V Messaging(zprávy) klepněte na Menu → Tools → Options → Storage a zvolte Store attachments on storage card. Všechny přílohy tak budou přesunuty na paměťovou kartu a nové přílohy se budou na kartu automaticky ukládat.
- Nastavte si u programů jako Notes, Word Mobile a Excel Mobile, aby se Vám nové položky automaticky ukládaly na paměťovou kartu. V daném programu klepněte na Menu → Options. Tam na Save to a vyberte Storage Card.

## 4.5 Problémy s obrazem

#### Nic se nezobrazí

Jestliže obrazovka nereaguje ani poté co jste stiskli tlačítko Power, zkuste vyřešit problem dle následujícího popisu:

- Připojte AC adapter k Vašemu Pocket PC a ten zapojte do sítě.
- Restartujte Váš Pocket PC, dle popisu výše(4.1).

Obrazovka reaguje pomalu

 Ujistěte se, že baterie Vašeho Pocket PC není vybitá nebo že nemáte spuštěno moc programů zaráz. Jestliže problem přetrvá, restartuje Váš Pocket PC, dle popisu výše (4.1).

"Zamrzlá" obrazovka

• Restartuje Váš Pocket PC, dle popisu výše (4.1).

Displej je špatně čitelný

- Ujistěte se, že máte zapnuté podsvícení displeje.
- Přesuňt se do oblasti, kde je méně světla.
- Jestliže máte problémy se čtením dokumentů na displeji, zkuste si text zvětšit.
  - ✓ Klepněte na *№* → Settings → System → Screen → Text Size a vyberte velikost textu.
  - ✓ V Notes(Poznámky) klepněte na Menu → Zoom a vyberte zoom percentage(zvětšení).
  - ✓ V Word Mobile a Excel Mobile klepněte na View → Zoom a vyberte zoom percentage(zvětšení).
  - ✓ V Pocket Internet Explorer klepněte na Menu → Zoom a zvolte velikost textu.

Nepřesné reakce na klepnutí stylusem

 Požijte aplikaci "Aling Sceen" № → Settings → System → Screen → Align Screen. Jestliže stále nemůžete správně provést výběr vypněte Váš Pocket PC.Stiskněte tlačítko Power a zapněte Váš Pocket PC. Nyní se můžete pokusit znova nakalibrovat dotykovou obrazovku.

## 4.6 Problémy s připojením

#### Problémy s připojením pomocí ActiveSync

 Problémy s připojením pomocí ActiveSync se mohou v určitých specifických situacích vyskytnout. Většinou jsou zapříčiněny firewallem na Vašem stolním počítači nebo jinou aplikací spravující Vaši s 'ťovou komunikaci. Pro informace vedoucí k odstranění problému navštivte webové stránky společnosti Microsoft: www.microsoft.com/windowsmobile/help/activesync.

- Ujistěte se, že máte na Vašem stolním počítači nainstalovanou správnou verzi ActiveSync. Popř. nainstalujte verzi ActiveSync přiloženou k Vašemu Pocket PC.
- Před samotným připojením se ujistěte, že Váš Pocket PC a Váš stloní počítač, jsou oba zapnuty.
- Ujistěte se, jestli je kabel dobře zasunutý do USB portu vašeho počítače. Zapojujte USB kabel přímo do Vašeho počítače—nezapojujte kabel do USB hubu.
- Ujistěte se, že máte na Vašem počítači v aplikaci ActiveSync povoleno USB připojení. Jestliže je USB připojení povoleno, zakžte ho, Zaavřete okno nastavení připojení a poté jej znovu otevřete a USB připojení opět povolte.
- Před připojení přes USB kabel Váš Pocket PC restartujte. (dle popisu výše 4.1.) Předtím než restartujete Váš stolní počítač, tak vždy Pocket Pc odpojte.
- V daný moment připojujte k Vašemu stolnímu počítači vždy pouze jeden Pocket PC nebo jiného digitálního osobního asistenta.

#### Problémy s připojením přes modem

Nelze vytočit

- Nedávejte Váš Pocket PC do kolébky. Spojení nelze navázat jestliže je Váš Pocket PC připojen ke stolnímu počítači.
- Ujistěte se, že je telefonní kabel správně připojen.
- Ověřte, že je telefonní linka analogová. Nepřipojujte modem k digitální telfonní lince, jestliže není přímo určen pro toto zapojení.

Vytočí, ale nelze navázat spojení

- Ujistěte se, že síť do které se zkoušíte připojit podporuje Point-to-Point Protocol (PPP). Toto Vám může ověřit Vaše ISP nebo Váš správce sítě.
- Ujistěte se, že máte správně zvolenou oblast.
- Zkontrolujte, že je správně nastaveno vytáčené číslo.

Připojení pomocí modemu není spolehlivé

- Ujistěte se, že máte správně nainstalovaný modem.
- Ujistěte se, že je telefonní kabel správně připojen.

#### Problémy s připojením k síti

- Ujistěte se, že je Vaše síťová karta kompatibilní s Vaším Pocket PC.
- Ujistěte se, že máte nainstalovány ve Vašem Pocket PC správně ovladače.
- In Ujistěte se, že máte ve vlastnostech síťové karty správně IP nastavení a adresu Vašeho DNS serveru a/nebo WINS serveru. To Vám může ověřit Váš správce sítě.
- Ujistěte se, že jste zadaly všechny nezbytné informace o serveru.
- Jestliže se Network Connection(Siťové připojení) jako možnost připojení v dialogové okně ActiveSync při začátku sychronizace, vyčkejte několik minut a zkuste to znova. Jestliže se synchronizace nespustí hned, je síť pravděpodobně přetížena a budete muset pár minut počkat, než se Váš Pocket PC do sítě připojí.
- Ověřte u Vašeho správce sítě, že zadáváte správné uživatelské jméno a heslo.
- Ověřte u Vašeho správce sítě, že síť do které se pokoušíte připojit je dostupná, můžete se zkusit připojit do sítě třeba z jiného počítače.
- Někdy je potřeba změnit jméno zařízení. Jestliže se pokoušíte připojit k síti a nejde to, může to být způsobeno tím, že už je v síti uživatel se stejným názvem zařízení. Pro změnu názvu zařízení klepněte na → Settings → System → About → Device ID.

## 4.7 Péče o Váš Pocket PC

Dobrou péči o zařízení si můžete zabezpečit bezporuchový provoz a redukovat nebezpečí škody na Vašem Pocket PC.

#### Všeobecné pokyny

- Udržujte Váš Pocket PC mimo oblasti s velkou vlhkostí a vysokými teplotami.
- Nevystavujte na dlouho dobu zařízení přímému slunečnímu světlu nebo silnému ultrafialovému záření.
- Neumisť ujte nebo nepokládejte žádné předměty na Váš Pocket PC.
- Vyvarujte zařízení velkým otřesům.
- Jesliže zařízení nepoužíváte, schovejte jej do obalu.
- Nevystavujte zařízení náhlým teplotním výkyvům. Toto může způsobit kondenzaci vody v zařízení a následně poškodit Váš Pocket PC. V případě kondenzace vody, nechte zařízení dostatečně dlouho dobu vyschnout
- Dávejte si pozor, aby jste si nesedli na Váš Pocket PC(např. pokud jej nosíte v zadní kapse kalhot).
- Obrazovka je náchylná k poškrábání, proto poušívejte k ovládání přístroje pouze stylus. Vyhněte se dotyku prsty, tužkou, perem nebo jinými ostrými předměty
- Nikdy nečistěte Váš Pocket PC použitím síly. K čištění displeje a krytu přístroje používejte pouze měkkou, plátěnou látku lehce navlčenou vodou.
- Na čištění displeje nepoužívejte papírové ručníky.
- Nikdy sami nezkoušejte rozdělat, opravovat či nějak jinak upravovat Váš Pocket PC. Rozděláním, modifikací nebo neodbornou opravou byste mohli způsobit poškození zařízení nebo by dokonce mohlo dojít k poškození na mejtku či zdraví osob.
- V blízkosti Vašeho Pocket PC nebo jeho doplňků neskladujte žádně nehořlavé kapalivy, plyny nebo jiné neezpečné materiály.

#### Cestovní pokyny

- Před cestou si zálohujte data Vášeho Pocket PC, back up your data. Záložní kopii si můžete vzít pro jistotu sebou na cesty.
- Vypněte Váš Pocket PC a odpojte od něj všechny ostatní zařízení.
- Ujistěte se, že máte plně nabitou baterii.
- Vezměte si s sebou AC adapter(popř. autonabíječku), aby jste mohly na cestách Váš Pocket PC kdykoli nabít.
- Jestliže právě Váš Pocket PC nepoužíváte schovejte ho do obalu.
- Jestliže hodláte vycestovat do ciziny, zeptejte se u vašeh prodejce, jestli bude AC adapter vhodný pro použití v dané zemi.
- Jestliže se hodláte v cizině připojovat přes modem, ujistěte se, že v dané zemi půjde použít Váš modem a kabel.

Změna údajů vyhrazena.

Ver.:1.0